## Archiver le compte d'un agent

by LegalBox

## Archiver le compte d'un agent

Connectez-vous en tant qu'administrateur puis cliquez sur l'onglet « administration » en haut à gauche de l'interface (l'explication suivante correspond à la version 4.1)

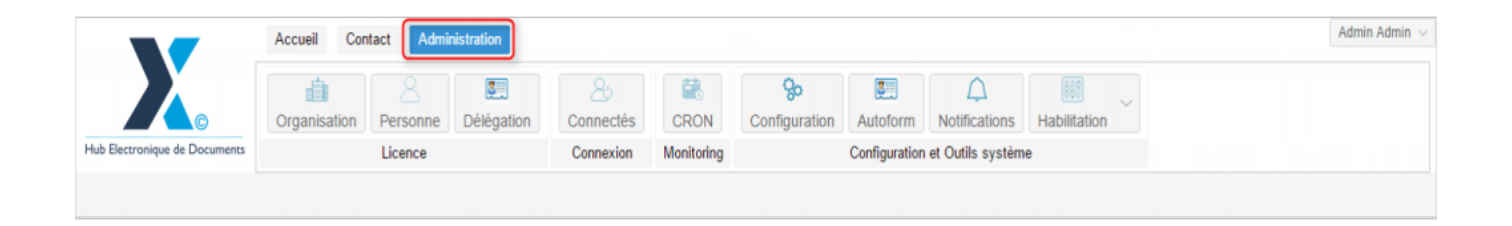

Si vous souhaitez enlever un utilisateur du Hub car il ne fait plus parti de votre organisation, vous devez avant toute action sur le compte **VERIFIER** si les actions dans lesquelles l'utilisateur est impliqué sont bien toutes clôturées. **Si certaines actions ne sont pas terminées**, le logiciel rencontrera des problèmes dans les circuits impliqués (problème dans la recherche, non reconnaissance de l'utilisateur dans la fiche de circulation, etc...)

Si un utilisateur a quitté votre organisation, suivez la procédure suivante pour le rendre invisible dans les circuits de votre organisation :

1. Archiver le statut de l'utilisateur dans son service

2. Modifier le statut de son compte en l'indiquant comme "bloque"

Pour accéder à toutes les **fonctions de paramétrage** de votre organisation, rendez-vous sur le menu de votre en organisation en cliquant sur le **bouton « organisation » puis double-cliquez sur le nom de votre organisation** dans la liste :

|                               | Accueil Contact Administrat      | ion        |                              |                    |                            |                           |                                   |                   |                   | Admin Admin |
|-------------------------------|----------------------------------|------------|------------------------------|--------------------|----------------------------|---------------------------|-----------------------------------|-------------------|-------------------|-------------|
| Hub Electronique de Documents | Organisation, Fersonne Dél       | égation    | 25<br>Connectés<br>Connexion | CRON<br>Monitoring | <b>Go</b><br>Configuration | Autoform<br>Configuration | Notifications<br>et Outils systèm | Habilitation<br>e | ~                 |             |
| Organisations ×               |                                  |            |                              |                    |                            |                           |                                   |                   |                   |             |
| Rechercher par :              |                                  |            |                              | Rechercher         | Ajouter                    |                           |                                   |                   |                   | 40 résulta  |
| Nom                           | Email                            | Numéro dia | lentification                | Tél                | éphone                     | V                         | fille                             |                   | Référence externe | Id          |
| finanti                       |                                  |            |                              |                    |                            |                           | with .                            |                   |                   | 0000        |
| Syndical Intercommunal Ener   |                                  |            |                              |                    |                            |                           | inen .                            |                   |                   | 0455        |
| Teat SIMPA                    |                                  |            |                              |                    |                            |                           |                                   |                   |                   | 6216        |
| Tabletransmission             |                                  |            |                              |                    |                            |                           | ARG .                             |                   |                   | 1418        |
| Vice                          |                                  |            |                              |                    |                            |                           | latio .                           |                   |                   | 6752        |
| Ville off-pinal               |                                  | 218801603  |                              |                    |                            |                           | phot                              |                   |                   | 6713        |
| Ville de Courbevole           | contact@olle-coarba-sia.h        | 215205268  |                              |                    | 79-05-70-00                |                           | confinenciae                      |                   |                   | 6798        |
| rille de Fost-de-France       |                                  |            |                              |                    |                            |                           | ut-de-France                      |                   |                   |             |
| rille de l'raugeshal          |                                  |            |                              |                    |                            |                           | (acquella)                        |                   |                   | 80.05       |
| Ville de la Courresce         | Withind Lorkeregistics in court. | 210300274  | 0012                         |                    | 29 77 59 12                |                           | a Courseure                       |                   |                   | 0.001       |
| 2 NTRACT Matte de Vince       | contact@bacters-text h           |            |                              |                    |                            |                           | lacters .                         |                   |                   | 5434        |
| [COURRIER] LEGAL-BOX SAS      | contact@demo.fr                  |            |                              | 02                 | 54 58 41 41                | B                         | llois                             |                   |                   | 5406        |
| TOP LA BALEF                  |                                  |            |                              |                    |                            |                           | Technolic III.                    |                   |                   | 10.00       |
|                               |                                  |            |                              |                    |                            |                           |                                   |                   |                   |             |
|                               |                                  |            |                              |                    |                            |                           |                                   |                   |                   |             |
|                               |                                  |            |                              |                    |                            |                           |                                   |                   |                   |             |

### 1. Archiver un utilisateur dans un service

Pour archiver un utilisateur dans un service, il faut vous rendre tout d'abord sur le service dans lequel est actuellement l'agent.

• Pour cela, il faut **cliquer sur l'onglet « service »** dans la barre de menu de l'organisation :

|                                                                                                    | Accueil Contact Administration     |                 |                |                            |               |                    |                     |                    | Admin Adm |  |
|----------------------------------------------------------------------------------------------------|------------------------------------|-----------------|----------------|----------------------------|---------------|--------------------|---------------------|--------------------|-----------|--|
|                                                                                                    | Organisation Personne Délégation   | 25<br>Connectés | CRON           | <b>So</b><br>Configuration | Autoform      | A<br>Notifications | Habilitation        |                    |           |  |
| Hub Electronique de Documents                                                                         | Licence                            | Connexion       | Monitoring     |                            | Configuration | n et Outils systèm | e                   |                    |           |  |
| Organisations × [COURRIER] LEGAL-BOX SAS ×                                                            |                                    |                 |                |                            |               |                    |                     |                    |           |  |
| Identité Personnes                                                                                    | Services Délégations Paramètres Mu | ltimedia Signa  | tures numériqu | es Contacts                | Liste des A   | utoforms Noti      | fications par email | Groupe de contacts |           |  |
| Services Direction Generale des Services [4]                                                          |                                    |                 |                |                            |               |                    |                     |                    |           |  |
| Editer v 🗌 Cacher les services inactifs Editer v 🔲 Cacher les personnes inactives dans l'organigramme |                                    |                 |                |                            |               |                    |                     |                    |           |  |

Sur cet onglet, vous retrouvez la liste des différents services créés dans l'interface.

• Sélectionnez le service de l'agent dans la liste de gauche (1) puis sélectionnez l'agent dans la liste de droite (2)

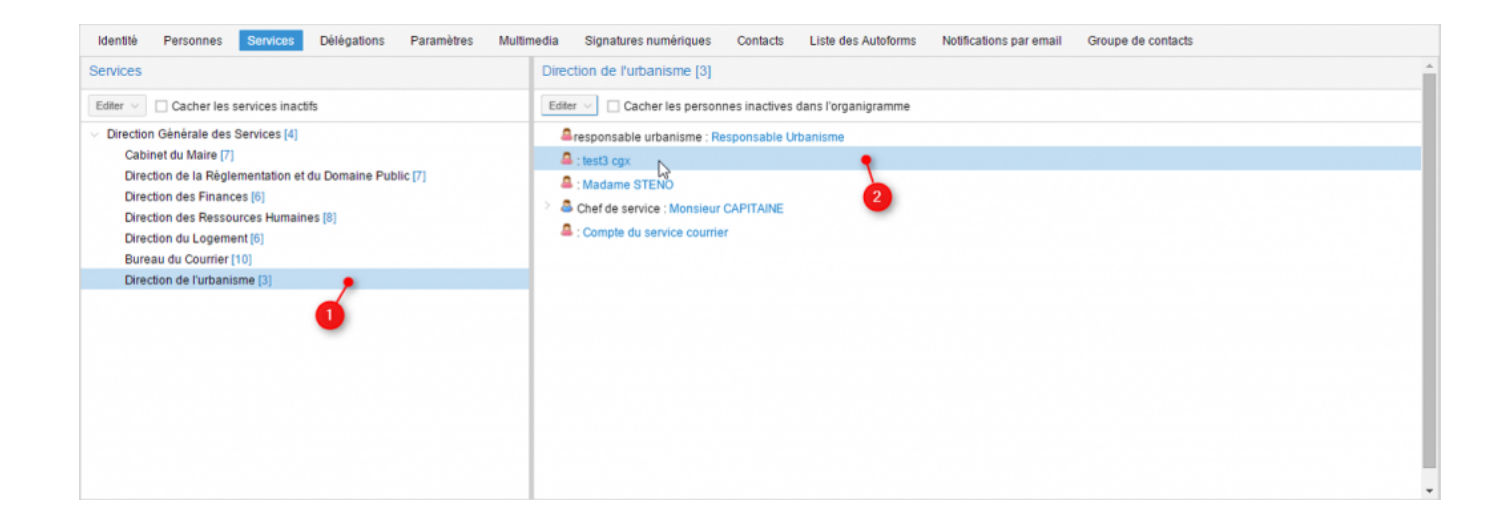

• Cliquez sur le menu déroulant "éditer" puis sélectionnez "modifier"

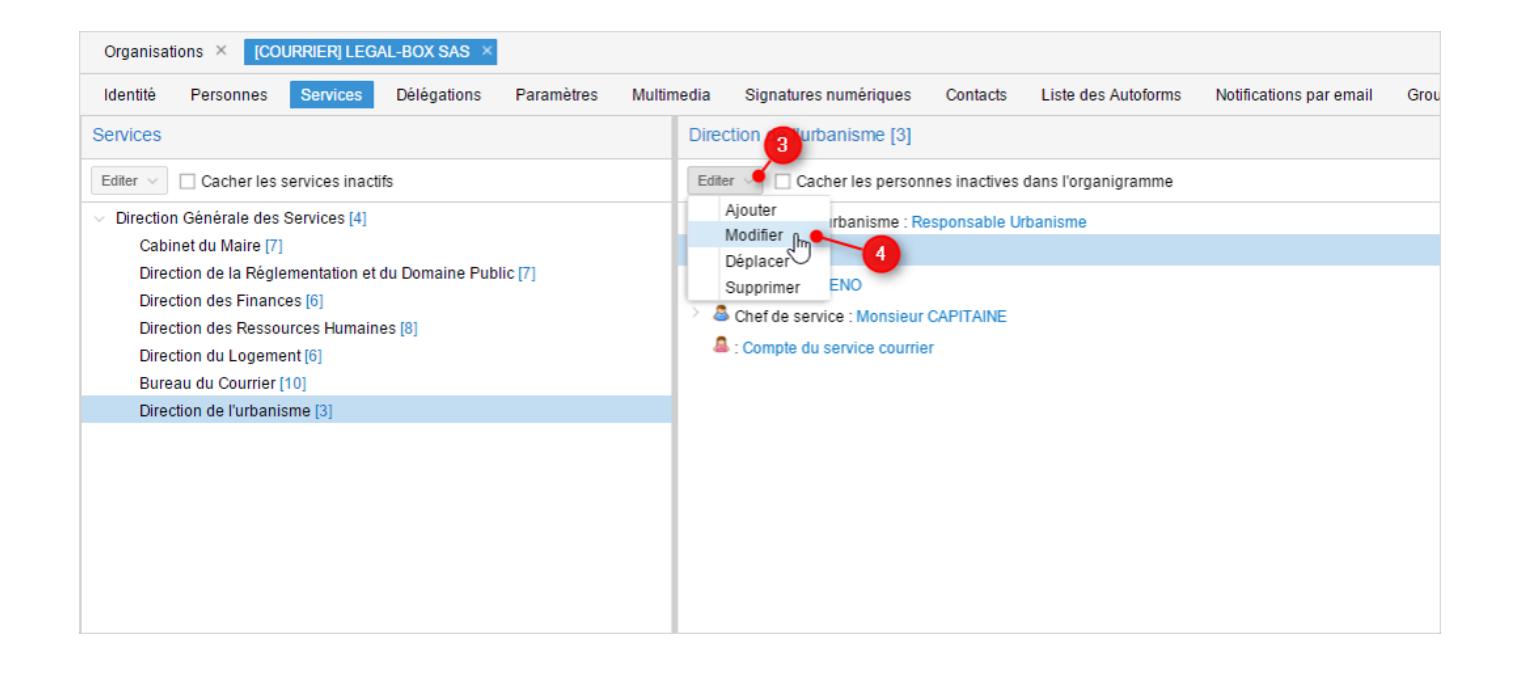

• Changez ensuite l'état en sélectionnant l'état "archivé" :

| Direction of        |               | [3]         |                 |
|---------------------|---------------|-------------|-----------------|
| Modifier            |               |             | $\otimes$       |
| ersonne:            | test3 cgx     |             | ~               |
| Responsable :       | 🚨 : test3 cg: | x           |                 |
| Fonction :          |               |             |                 |
| Référence externe : |               |             |                 |
| État: O             | Activé        | 🔘 Désactivé | Archivé         |
|                     |               |             | Valider Annuler |

• Puis cliquez sur le bouton "valider"

### 2. Bloquer le compte d'un utilisateur

Pour cette étape, vous devez retourner sur l'onglet de l'organisation :

• Cliquez sur "Personnes":

# Archiver le compte d'un agent - 11-01-2015 by LegalBox - http://documentation.legalbox.com

|                           | Accueil Cont       | tact Admir     | nistration       |                 |                |                           |               |                    |                     |                    | Ad |
|---------------------------|--------------------|----------------|------------------|-----------------|----------------|---------------------------|---------------|--------------------|---------------------|--------------------|----|
|                           | Organisation       | 8<br>Personne  | Délégation       | 25<br>Connectés | CRON           | <b>%</b><br>Configuration | Autoform      | A<br>Notifications | Habilitation        |                    |    |
| Electronique de Documents |                    | Licence        |                  | Connexion       | Monitoring     |                           | Configuration | et Outils systèm   | e                   |                    |    |
| Organisations × [COURR    | IER] LEGAL-BOX     | (SAS ×         |                  |                 |                |                           |               |                    |                     |                    |    |
| dentité Personnes Se      | ervices Déléga     | ations Par     | ramètres Mu      | ltimedia Signa  | ures numérique | es Contacts               | Liste des Au  | utoforms Noti      | fications par email | Groupe de contacts |    |
| odifier                   |                    |                |                  |                 |                |                           |               |                    |                     |                    |    |
| onnées administratives    |                    |                |                  |                 |                |                           |               |                    |                     |                    |    |
| Rais                      | on sociale : [CO   | OURRIER] LE    | GAL-BOX          |                 |                |                           |               |                    |                     |                    |    |
| Nu                        | iméro siret :      |                |                  |                 |                |                           |               |                    |                     |                    |    |
| Numéro TVA intracomm      | nunautaire :       |                |                  |                 |                |                           |               |                    |                     |                    |    |
| Type d'or                 | ganisation : ()    | Acheteur publi | lic O Entreprise | 1               |                |                           |               |                    |                     |                    |    |
| dentité                   |                    |                |                  |                 |                |                           |               |                    |                     |                    |    |
|                           | Email : cor        | ntact@demo.fr  | ŕr               |                 |                |                           |               |                    |                     |                    |    |
|                           | Téléphone : 02     | 54 58 41 41    |                  |                 |                |                           |               |                    |                     |                    |    |
|                           | Fax : 02           | 54 58 42 13    |                  |                 |                |                           |               |                    |                     |                    |    |
| Adress                    | se internet : http | p://www.demo   | ).fr             |                 |                |                           |               |                    |                     |                    |    |
| Référen                   | ce externe :       |                |                  |                 |                |                           |               |                    |                     |                    |    |
| Référence e               | externe AP :       |                |                  |                 |                |                           |               |                    |                     |                    |    |

• Double-cliquez sur le contact que vous avez archivé et que vous souhaitez maintenant bloquer :

# Archiver le compte d'un agent - 11-01-2015 by LegalBox - http://documentation.legalbox.com

|                | Accueil Contact                     | Administration             |                 |               |                            |               |                    |                      |                    | Admin Admin $\smallsetminus$ |
|----------------|-------------------------------------|----------------------------|-----------------|---------------|----------------------------|---------------|--------------------|----------------------|--------------------|------------------------------|
|                | © Crganisation Person               | Délégation C               | 25<br>Connectés | CRON          | <b>Go</b><br>Configuration | 3<br>Autoform | C<br>Notifications | Habilitation         |                    |                              |
| Hub Electronic | que de Documents Licence            | e                          | Connexion       | Monitoring    |                            | Configuration | et Outils systèn   | ne                   |                    |                              |
| Organisati     | ions × [COURRIER] LEGAL-BOX SAS ×   |                            |                 |               |                            |               |                    |                      |                    |                              |
| Identité       | Personnes Services Délégations      | Paramètres Multimer        | dia Signat      | ures numériqu | es Contacts                | Liste des Ar  | utoforms Not       | ifications par email | Groupe de contacts |                              |
| Ajouter        | Importer Exporter Contient :        |                            | Rechercher      |               |                            |               |                    |                      |                    | 80 résultats                 |
| Id             | Nom                                 | Email                      |                 | Téléphor      | ne                         |               | Ville              |                      | Référence externe  |                              |
| 10249          | Jacques ADIT                        | j.adit@test.fr             |                 |               |                            |               | Blois              |                      |                    |                              |
| 3794           | Madama Agent Director Pinances      | agt proj?@cgd1-taxt h      |                 |               |                            |               | Bus                |                      |                    |                              |
| 1728           | Monoleur AMMAL (2021)               | descine pressi@cpl1        | test It         |               |                            |               | Bab                |                      |                    |                              |
| 1741           | Madame Assistante Director Pisances | annistanta pripetu (jugal  | I famil II      |               |                            |               | Ban .              |                      |                    |                              |
| 10178          | Maria BERRINO                       | maria harrano@kepallos     |                 |               |                            |               | PARS               |                      | 1234               |                              |
| 10177          | Maria BERRAND                       | maria harrano@kepallos     |                 |               |                            |               | PARS               |                      | 1234               |                              |
| 10176          | Maria BERRANO                       | maria hamano@kepalhos      |                 |               |                            |               | PARS               |                      | 1234               |                              |
| 4387           | Monsieur CABINET                    | cativat@tepdtos.com        |                 |               |                            |               | Bak .              |                      |                    |                              |
| 1763           | Monsieur CAPITAINE                  | agt counter@cgd1 text 1    |                 |               |                            |               | Ban .              |                      |                    |                              |
| 4388           | Monsieur CAPITAINE                  | capitaline@legalites.com   |                 |               |                            |               | Bas .              |                      |                    |                              |
| 10102          | text2-cpr                           | test-goldgrap-11.8         |                 |               |                            |               | Bab                |                      |                    |                              |
| 1748           | Age Counter?                        | agt counter high-path test |                 |               |                            |               | Ban .              |                      |                    |                              |
| 1751           | Age CounterA                        | responsable counter@co     | 1.1441.1        |               |                            |               | Ban .              |                      |                    |                              |
| 1762           | Age Counter5                        | agt deskilige gill hast h  |                 |               |                            |               | Bak.               |                      |                    |                              |
| 4385           | Age Counter6                        | counterlightquites con     |                 |               |                            |               | (Date)             |                      |                    |                              |

• Pour cela, double-cliquez sur l'utilisateur dans la liste pour que l'onglet dédié s'ouvre. Vous aurez alors accès à la barre du menu utilisateur :

#### Archiver le compte d'un agent - 11-01-2015

by LegalBox - http://documentation.legalbox.com

|                  | -                   | Accueil Contact Administration                                                                                                    | Admin Admin $$ |
|------------------|---------------------|----------------------------------------------------------------------------------------------------|----------------|
| Hub Electronique | e de Documents      | Image: Configuration Image: Configuration <th></th> |                |
| Organisation     | ns × [COUF          | RRIER] LEGAL-BOX SAS × Jacques ADIT ×                                                                                                    |                |
| Identité         | Multimédia          | Signature numérique Paramètres Préférences Délégations Notifications Certificats Groupes Barre de menu de l'utilisateu                                                                                                    | Ir             |
| Modifier         | Réinitialiser mot ( | de passe Générer l'Url de connexion                                                                                                    |                |
| Identity         |                     |                                                                                                    |                |
|                  | Civilité :          | Monsieur                                                                                                    |                |
|                  | Prénom* :           | Jacques                                                                                                    |                |
|                  | Nom* :              | ADIT                                                                                                    |                |
|                  | Initiales :         |                                                                                                    |                |
|                  | Fonction :          |                                                                                                    |                |
|                  | Téléphone :         |                                                                                                    |                |
|                  | Poste :             |                                                                                                    |                |
|                  | Email* :            | j adit@test.fr                                                                                                    |                |
|                  | Fax :               |                                                                                                    |                |
| Télé             | phone mobile :      |                                                                                                    |                |
|                  | Site web :          |                                                                                                    |                |

• Sur l'onglet du profil Utilisateur, cliquez sur l'onglet "identité" (1) puis sur le bouton "modifier" (2):

| Organisations × [COU | Organisations × [COURRIER] LEGAL-BOX SAS × test3 cgx ×                  |            |             |             |               |             |         |  |  |  |  |  |
|----------------------|-------------------------------------------------------------------------|------------|-------------|-------------|---------------|-------------|---------|--|--|--|--|--|
|                      | Signature numérique                                                     | Paramètres | Préférences | Délégations | Notifications | Certificats | Groupes |  |  |  |  |  |
| Modifier 2 dUser?    | Modifier 2 dUser? Réinitialiser mot de passe Générer l'Url de connexion |            |             |             |               |             |         |  |  |  |  |  |
| - Identity           |                                                                         |            |             |             |               |             |         |  |  |  |  |  |
|                      |                                                                         |            |             |             |               |             |         |  |  |  |  |  |
| Civilité :           | Madame                                                                  |            |             |             |               |             |         |  |  |  |  |  |
|                      |                                                                         |            |             |             |               |             |         |  |  |  |  |  |
| Prénom* :            | test3                                                                   |            |             |             |               |             |         |  |  |  |  |  |
|                      |                                                                         |            |             |             |               |             |         |  |  |  |  |  |

• Lorsque vous êtes en mode Modification, cliquez sur le champ "Etat" (3) puis choisissez l'option

"Bloque" (4)

| Organisations × [COURRIER] LEGAL-BOX SAS × test3 cgx × |                                                                                          |        |  |  |  |  |  |  |  |
|--------------------------------------------------------|------------------------------------------------------------------------------------------|--------|--|--|--|--|--|--|--|
| Identité Multimédia                                    | Signature numérique Paramètres Préférences Délégations Notifications Certificats Groupes |        |  |  |  |  |  |  |  |
| Valider Annuler ?add                                   | Jser? Réinitialiser mot de passe Générer l'Url de connexion                              |        |  |  |  |  |  |  |  |
| Voie, n° :                                             | Nom : Place de la République                                                             |        |  |  |  |  |  |  |  |
| Complément :                                           |                                                                                          |        |  |  |  |  |  |  |  |
| Suite :                                                |                                                                                          |        |  |  |  |  |  |  |  |
| Lieu-dit :                                             |                                                                                          |        |  |  |  |  |  |  |  |
| Boîte postale :                                        |                                                                                          |        |  |  |  |  |  |  |  |
| Code postal :                                          | adresse mail invalide                                                                    |        |  |  |  |  |  |  |  |
| <b>€</b> 4}~                                           | bloque _h_                                                                               |        |  |  |  |  |  |  |  |
| Compte utilisateur                                     | en attente de validation                                                                 |        |  |  |  |  |  |  |  |
| Ountris une session euro                               | non valide                                                                               |        |  |  |  |  |  |  |  |
| Ouver une session                                      | valide                                                                                   |        |  |  |  |  |  |  |  |
| Etat :                                                 | •                                                                                        | $\sim$ |  |  |  |  |  |  |  |
| Identifiant :                                          |                                                                                          |        |  |  |  |  |  |  |  |
| Date d'expiration :                                    |                                                                                          |        |  |  |  |  |  |  |  |
| Access Module Type :                                   | Annuaire Interne                                                                         | ~      |  |  |  |  |  |  |  |

• A la fin de la modification, cliquez sur "valider" :

#### Archiver le compte d'un agent - 11-01-2015

by LegalBox - http://documentation.legalbox.com

| Organisations × [COUF    | RIERI LEGAL-BOX SAS      | × test3 cax   | ×                    |               |               |             |         |         |
|--------------------------|--------------------------|---------------|----------------------|---------------|---------------|-------------|---------|---------|
| Identité Multimédia      | Signature numérique      | Paramètres F  | références Dé        | élégations    | Notifications | Certificats | Groupes |         |
| Valider Annuler ?add     | IUser? Réinitialiser mot | de passe Gén  | erer l'Url de connex | don           |               |             | •       |         |
| Voie, n° :               |                          |               | Nom : Plac           | ce de la Répu | blique        |             |         |         |
| Complément :             |                          |               |                      |               |               |             |         |         |
| Suite :                  |                          |               |                      |               |               |             |         |         |
| Lieu-dit :               |                          |               |                      |               |               |             |         |         |
| Boîte postale :          |                          |               |                      |               |               |             |         |         |
| Code postal :            | 41020                    | Ville : Blois |                      |               |               |             |         | Cedex : |
| Pays :                   | France                   |               |                      |               |               |             |         |         |
| Compte utilisateur       |                          |               |                      |               |               |             |         |         |
| Ouvrir une session sur o | ce compte :              |               |                      |               |               |             |         |         |
| Etat :                   | bloque                   |               |                      |               |               |             |         |         |
| Identifiant :            |                          |               |                      |               |               |             |         |         |
| Date d'expiration :      |                          |               |                      |               |               |             |         |         |
| Access Module Type :     | Annuaire Interne         |               |                      |               |               |             |         |         |

Le compte est désormais bloqué et son poste dans le service est archivé. L'utilisateur ne sera donc plus visible par les autres utilisateurs de l'organisation et ne pourra pas être affecté dans des circuits.

Copyright © 2015 LegalBox, Tous droits réservés.